# CLOUD ALERT 汎用型期限管理システム

# **USERS MANUAL**

#### ■管理者

ご登録のメールアドレス宛に「<u>アカウント作成のお知らせ</u>」メールが届きましたら、記載の初期パス ワードをコピーして指定のURLよりログインし、初期パスワードを変更してください。

# [管理メニュー]

# ダッシュボード

- ・「期限切れ証明書」期限切れの証明書一覧です
- ・「1週間以内に期限が切れる証明書」1週間以内に期限が切れる証明書一覧です
- ・「1ヶ月以内に期限が切れる証明書」1ヶ月以内に期限が切れる証明書一覧です
- ・「2ヶ月以内に期限が切れる証明書」2ヶ月以内に期限が切れる証明書一覧です

# 1.証明書リスト

#### 1-1.証明書リスト - 新規

期限を管理する証明書の登録とユーザーの紐付けを行います。

#### 1-2.証明書リスト - 編集

チェックボックスにチェックを入れた証明書の編集を行います。

#### 1-3.証明書リスト - 削除

チェックボックスにチェックを入れた証明書の削除を行います。

#### 1-4.証明書リスト - CSVエクスポート

登録されている証明書リストをCSV形式でダウンロードします。

### 1-5.証明書リスト - CSVインポート

証明書リストをCSV形式でアップロードします。

#### 1-6.証明書リスト - CSVテンプレートダウンロード

証明書リストをCSV形式でアップロードする場合のテンプレートをダウンロードします。

#### 1-7.証明書リスト - 複合検索

登録項目を複数指定して複合検索を行います。

# 2.ユーザーマスタ

2-1.ユーザーマスタ - 新規 ユーザーの登録を行います。

#### 2-2.ユーザーマスタ - 編集

チェックボックスにチェックを入れたユーザーの編集を行います。
2-3.ユーザーマスタ - 削除
チェックボックスにチェックを入れたユーザーの削除を行います。
2-4.ユーザーマスタ - CSVエクスポート
登録されているユーザーマスタをCSV形式でダウンロードします。
2-5.ユーザーマスタ - CSVインポート
ユーザーマスタをCSV形式でアップロードします。
2-6.ユーザーマスタ - CSVテンプレートダウンロード
ユーザーマスタをCSV形式でアップロードする場合のテンプレートをダウンロードします。
2-7.ユーザーマスタ - 複合検索
登録項目を複数指定して複合検索を行います。

#### 3.企業マスタ

3-1.企業マスタ - 新規 企業の登録を行います。
3-2.企業マスタ - 編集 チェックボックスにチェックを入れた企業の編集を行います。
3-3.企業マスタ - 削除 チェックボックスにチェックを入れた企業の削除を行います。
3-4.企業マスタ - CSVエクスポート
登録されている企業をCSV形式でダウンロードします。
3-5.企業マスタ - CSVインポート
企業をCSV形式でアップロードします。
3-6.企業マスタ - CSVテンプレートダウンロード
企業をCSV形式でアップロードする場合のテンプレートをダウンロードします。
3-7.企業マスタ - 複合検索
登録項目を複数指定して複合検索を行います。

4.本社・支店マスタ

#### 4-1.本社・支店マスタ - 新規

企業に紐づく本社・支店の登録を行います。

\*本社又は支店どちらかに情報を入力ください

#### 4-2.本社・支店マスタ - 編集

チェックボックスにチェックを入れた本社・支店の編集を行います。

4-3.本社・支店マスタ - 削除

チェックボックスにチェックを入れた本社・支店の削除を行います。

4-4.本社・支店マスタ - CSVエクスポート

登録されている本社・支店をCSV形式でダウンロードします。

4-5.本社・支店マスタ - CSVインポート

本社・支店をCSV形式でアップロードします。

4-6.本社・支店マスタ - CSVテンプレートダウンロード

本社・支店をCSV形式でアップロードする場合のテンプレートをダウンロードします。

# 4-7.本社・支店マスタ - 複合検索

登録項目を複数指定して複合検索を行います。

#### 5.バウンスメール

登録メールアドレス宛にメールが届いていない場合、アドレスの入力を間違えているかアドレスが存在 しない可能性があります。その場合、こちらにログが残ります。

#### 6.システム設定

デフォルトのアラート送信日(何日前に通知するか)を設定します。 <u>\*ユーザー毎に設定するアラート送信日が優先されます</u>

#### パスワードを忘れた場合

ログイン画面の「パスワード再発行はこちら」よりパスワードを再発行を行ってください。 ポップアップ画面に仮パスワードが表示されますのでそちらをコピーしてメールに記載のURLより新し いパスワードを設定ください。

#### ■ユーザー

ご登録のメールアドレス宛に「<u>アカウント作成のお知らせ</u>」メールが届きましたら、記載の初期パス ワードをコピーして指定のURLよりログインし、初期パスワードを変更してください。

| ERRS |  |
|------|--|
|      |  |